### Краткая инструкция по работе с программой для организации видеоконференций Zoom (для родителей и учащихся)

#### Установка и настройка программы.

Для работы в Zoom вы можете воспользоваться 2 основными способами:

- 1) Использовать веб-интерфейс программы, не устанавливая дополнительных приложений на свое устройство
- 2) Использовать специально разработанное приложение.

Оба указанных способа, во-первых, подходят и для работы на компьютере (ноутбуке) под управлением Windows, и для работы наAndroid-устройствах (смартфоны, планшеты), а во-вторых, имеют одинаковый результат использования.

Внимание: разработчиками приложения Zoom постоянно совершенствуются интерфейс и возможности данной программы. В связи с этим возможны незначительные отличия предложенных в данной инструкции изображений и реального внешнего вида программы, что в целом не влияет на функционал приложения.

1) Использование веб-интерфейса без установки дополнительных приложений. Данный способ предпочтительнее и удобнее применять, используя стационарный ПК (ноутбук).

В любом интернет-браузере откройте главную страницу проекта Zoom: <u>https://zoom.us/</u>

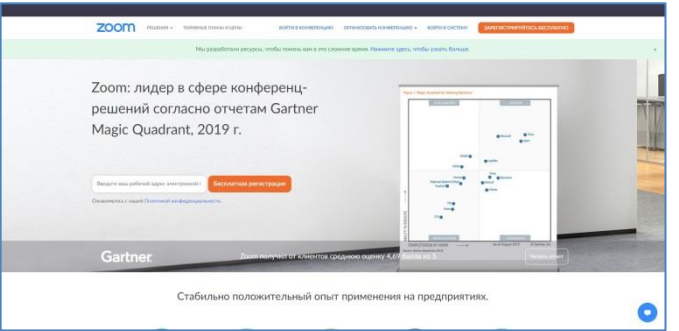

Нажмите на ссылку «Войти в конференцию» в верхней части окна.

| zoom | РЕШЕНИЯ 👻 | ТАРИФНЫЕ ПЛАНЫ И ЦЕНЫ       | ВОЙТИ В КОНФЕРЕНЦИЮ      | ОРГАНИЗОВАТЬ КОНФЕРЕНЦИЮ 👻     | ВОЙТИ В СИСТЕМУ   | ЗАРЕГИСТРИРУЙТЕСЬ БЕСПЛАТНО |
|------|-----------|-----------------------------|--------------------------|--------------------------------|-------------------|-----------------------------|
|      |           | Мы разработали ресурсы, что | бы помочь вам в это сло> | жное время. Нажмите здесь, что | бы узнать больше. |                             |

На открывшейся странице введите выданный педагогом идентификатор конференции. Нажмите кнопку *«Войти»*.

| ZOOM РЕШЕНИЯ - ТАРИОНЫЕ ПЛАНЫ И ЦЕНЫ | войди в кончектентико салонаковтир кончекалитико + войди в система. |                                                       |
|--------------------------------------|---------------------------------------------------------------------|-------------------------------------------------------|
|                                      | Войти в конференцию                                                 | Войти в конференцию                                   |
|                                      | Илентификатор конференции или                                       | 857 644 8727                                          |
|                                      | Войти                                                               | Войти                                                 |
|                                      | Войти в конференцие из конференц системи<br>Н 323/59                | Войти в конференцию из конференц-системы<br>Н.323/SIP |
|                                      | Baltar scolopoupo a salodpong corraw<br>H 323/5/P                   | воити в конференцию из конференц-системы<br>H.323/SIP |

При переходе на следующую страницу система может автоматически начать скачивание специального приложения Zoom и предложить установку и запуск данного приложения.

| Монитор | Открыть приложение "Zoom Meetings"?                                                   | a 🎯 . | Ли |
|---------|---------------------------------------------------------------------------------------|-------|----|
|         | Сайт https://www.zoom.us собирается открыть это приложение.                           |       |    |
|         | Всегда разрешать сайту www.zoom.us открывать ссылки этого типа в связанном приложении |       |    |
|         | Открыть приложение "Zoom Meetings" Отмена                                             |       |    |
|         |                                                                                       |       |    |
|         | Нажмите Открыть Zoom Meetings в диалоговом окне в браузере                            |       |    |
| Если    | диалоговое окно не отображается, нажмите Запустить конферен                           | цию   |    |
|         | ниже.                                                                                 |       |    |
|         |                                                                                       |       |    |
|         | Запустить конференцию                                                                 |       |    |
|         |                                                                                       |       |    |
|         |                                                                                       |       |    |
|         |                                                                                       |       |    |
|         | Клиент Zoom не установлен? Загрузить сейчас                                           |       |    |

Проигнорируйте данное предложение, нажав кнопку «Отмена» во всплывающем окне.

Далее нажмите кнопку «Запустить конференцию», повторно проигнорируйте предложение, нажав кнопку «Отмена».

В конечном итоге в текущем окне должна появиться ссылка «Войдите с помощью браузера».

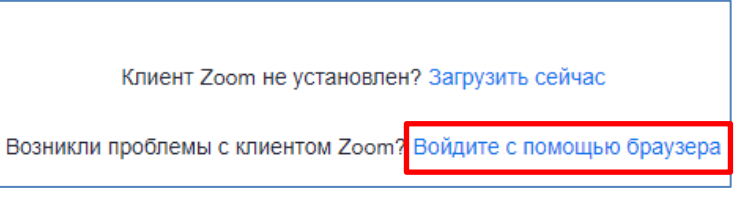

Нажав на эту ссылку, вы будете переадресованы на страницу с нужной вам конференцией.

| Вход в конференцию                                                               | Вход в конференцию                                                               |
|----------------------------------------------------------------------------------|----------------------------------------------------------------------------------|
| Ваше имя                                                                         | Ваше имя                                                                         |
| Ваше имя                                                                         | Иванов Иван                                                                      |
| Я человек<br>Конфиденциальность - Условия                                        | У Я ЧЕЛОВЕК<br>Конфиденцияльность - Условия                                      |
| Войти                                                                            | Войти                                                                            |
| Zoom is protected by hCaptcha and its Privacy Policy and Terms of Service apply. | Zoom is protected by hCaptcha and its Privacy Policy and Terms of Service apply. |

В окне «*Вход в конференцию*» в строке «*Ваше имя*» ведите свои данные – <u>реальные</u> <u>данные ученика</u>: фамилию и имя. Далее (при необходимости) нажмите кнопку проверки «*Я человек*». После этого станет активной кнопка «*Войти*». Нажмите кнопку «*Войти*». <u>Внимание</u>: ваши данные должны быть реальными и правильно введенными, т.к. 1) эти данные видны всем участникам конференции, в том числе педагогам; 2) с помощью этих данных ведется учет присутствующих на онлайн-занятии учеников класса.

Если организатор конференции (педагог) еще не начал вещание (например, вы подключаетесь к конференции гораздо раньше установленного времени), в окне у вас будет соответствующее автоматическое сообщение.

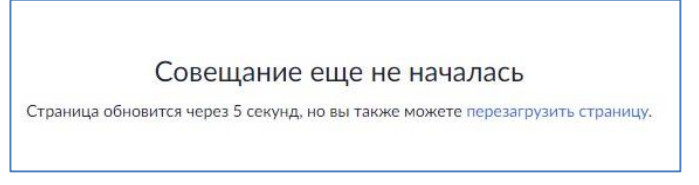

Когда вход в конференцию для участников будет возможен, окно браузера обновится и вам будет предложено ввести код доступа конференции. Введите в соответствующую строку код доступа, выданный вам педагогом (обычно это 12345). Нажмите кнопку «Войти».

| Вход в конференцию      |
|-------------------------|
|                         |
| Код доступа конференции |
| ••••                    |
| Войти                   |
|                         |

После того как организатор конференции разрешит принять вам участие, вы становитесь участником текущей конференции, имеете возможность видеть и слышать всех участников конференции, видеть информационный материал, предлагаемый педагогом (при наличии).

Более подробно об интерфейсе главного окна программы в ходе конференции будет рассказано далее.

По окончании конференции для выхода из нее нажмите кнопку «*Выйти*» в правом нижнем углу окна. Подтвердите ваш выход из конференции. Вы будете перенаправлены в главное окно веб-интерфейса, где сможете при необходимости принять участие в следующей конференции.

|       |                                | Спасибо за участие в конференции  |
|-------|--------------------------------|-----------------------------------|
| Выйти | Выйти из конференции<br>Отмена | Блог Zoom   Примеры практического |

<u>Внимание</u>: если организатор конференции (педагог) завершит ее раньше, чем вы выйдете из конференции, вы получите соответствующее автоматическое уведомление. Нажмите кнопку «*OK*» для перенаправления на главную страницу интерфейса.

| Совещание завершено                    |    |
|----------------------------------------|----|
| Это совещание завершено организатором. |    |
|                                        | ок |

#### 2) Использование специального приложения Zoom.

Для более удобного и быстрого участия в онлайн-конференциях Zoom разработано специальное одноименное приложение. Данное приложение является многоплатформенным, т.е. работает на компьютерах с OC Windows и на устройствах с OC Android. Далее будут рассмотрены варианты установки приложения на разные типы устройств.

## <u>Zoom для Windows.</u>

В интернет-браузере откройте страницу для скачивания приложения: https://zoom.us/download

В открывшемся окне «Центр загрузок» скачайте обычным способом приложение «Клиент Zoom для конференций», нажав кнопку «Загрузить» в соответствующем разделе окна.

| Центр загру                                                      | 3arpyai                                                                                                    |
|------------------------------------------------------------------|----------------------------------------------------------------------------------------------------|
| Клиент Zoom<br>Клиент веб-браузера заг<br>конференцию Zoom, а та | ДЛЯ КОНФЕРЕНЦИЙ<br>ружается автоматически при запуске или входе в первую<br>кже доступен для загрузки вручную здесь. |
| Загрузить                                                        | Версия 5.4.1 (58698.1027)                                                                                            |

| Zoom | instal |
|------|--------|

Запустите двойным щелчком мыши скаченное приложение ZoomInstaller.

В результате автоматической установки программы откроется главное окно программы. Нажмите кнопку *«Войти в конференцию»*.

| • | Облачные конференции Zoom   |  |
|---|-----------------------------|--|
|   |                             |  |
|   |                             |  |
|   |                             |  |
|   |                             |  |
|   |                             |  |
|   |                             |  |
|   |                             |  |
|   |                             |  |
|   |                             |  |
|   | D-X                         |  |
|   | воити в конференцию         |  |
|   |                             |  |
|   | Войти в                     |  |
|   |                             |  |
|   |                             |  |
|   |                             |  |
|   |                             |  |
|   |                             |  |
|   |                             |  |
|   | Rencing: 5.4.1 (58698-1027) |  |
|   | Sepenni 5111 (500501021)    |  |
|   |                             |  |

В открывшемся окне введите выданный педагогом идентификатор конференции и укажите **реальные фамилию и имя ученика**. Нажмите кнопку *«Войти»*.

| •   | Zoom                                      | × |
|-----|-------------------------------------------|---|
|     |                                           |   |
|     | воити в конференцию                       |   |
|     | 857 644 8727                              | ) |
|     | Иванов Иван                               | ) |
|     | Запомнить мое имя для будущих конференций |   |
| (   | Не подключать звук                        |   |
| - ( | Выключить мое видео                       |   |
|     | Войти Отмена                              | ) |

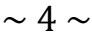

В следующем окне в соответствующую строку введите код доступа конференции, выданный вам педагогом (обычно это 12345). После этого станет активной кнопка «Войти в конференцию». Нажмите эту кнопку.

| ۰ | Введите код доступа конференции    |
|---|------------------------------------|
|   | Введите код доступа<br>конференции |
|   | *****                              |
|   |                                    |
|   | Войти в конференцию Отмена         |
|   |                                    |

В окне «Предварительный просмотр видео» выберите способ подключения: с видео или без видео, нажав соответствующую кнопку. Далее в ходе конференции вы также сможете включать или отключать собственное видеоизображение.

| 0 | Предварительный просмотр видео                                                       | × |
|---|--------------------------------------------------------------------------------------|---|
|   | 8                                                                                    |   |
|   | Всегда показывать диалоговое окно предварительного просмотра видео при подключении к |   |
|   | видеоконференции<br>Подключиться с видео Подключиться без видео                      | ) |

После того как организатор конференции разрешит принять вам участие, вы становитесь участником текущей конференции, имеете возможность видеть и слышать всех участников конференции, видеть информационный материал, предлагаемый педагогом (при наличии). В примере видео умышленно отключено.

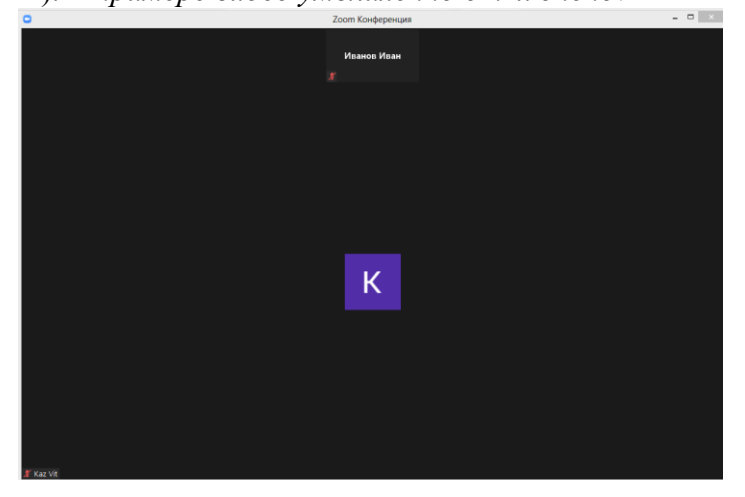

Более подробно об интерфейсе главного окна программы в ходе конференции будет рассказано далее.

По окончании конференции для выхода из нее нажмите кнопку «Выйти» в правом нижнем углу окна. Подтвердите ваш выход из конференции. Вы будете перенаправлены в главное окно программы, где сможете при необходимости принять участие в следующей конференции.

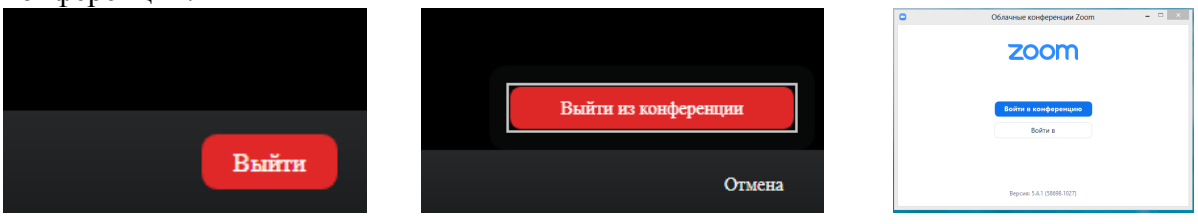

<u>Внимание</u>: если организатор конференции (педагог) завершит ее раньше, чем вы выйдете из конференции, вы получите соответствующее автоматическое уведомление. Нажмите кнопку «*OK*» либо подождите несколько секунд для перенаправления на главную страницу программы.

| • | Выйти из конференции                    |
|---|-----------------------------------------|
|   | Эта конференция завершена организатором |
|   | ОК (3)                                  |
|   |                                         |

# Zoom для Android.

На Android-устройстве (смартфоне, планшете) откройте приложение *GooglePlay* (*PlayMapkem*). В поисковой строке введите название программы: *zoom*.

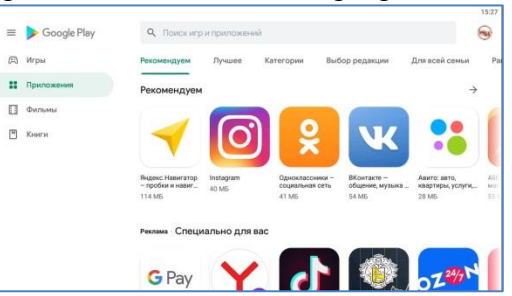

Из предложенного списка приложений выберите приложение ZOOM Cloud Meetings. Установите данное приложение стандартным способом.

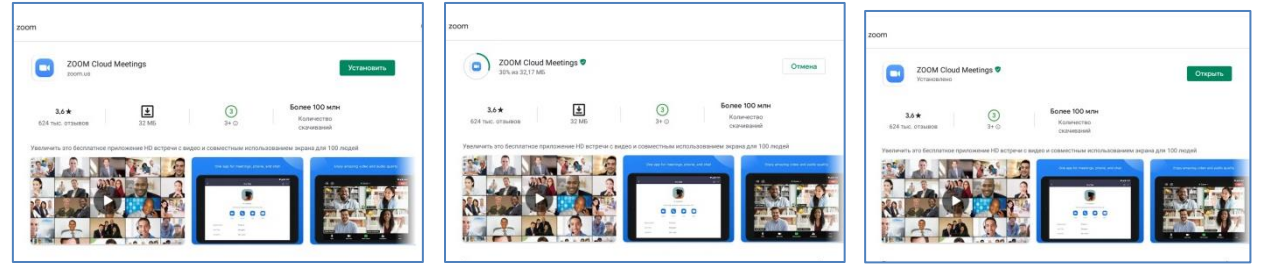

После установки на экране и в главном меню устройства будет значок программы:

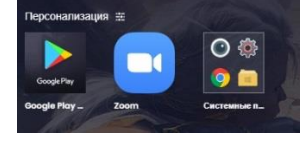

Запустите программу. В главном окне нажмите кнопку «Войти в конференцию».

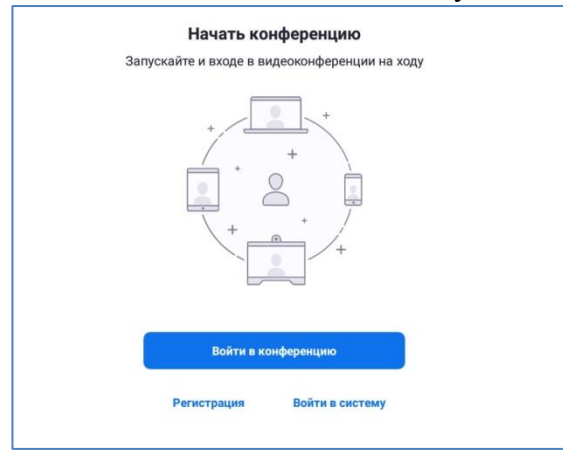

В следующем окне введите выданный педагогом идентификатор конференции и укажите **реальные фамилию и имя ученика**. После этого станет активной кнопка *«Войти»*. Нажмите кнопку *«Войти»*.

|                                  |                                                      | 15:37      | - D                                  |                                                  | 15:38      |
|----------------------------------|------------------------------------------------------|------------|--------------------------------------|--------------------------------------------------|------------|
| Отмена                           | Войти в конференцию                                  |            | Отмена                               | Войти в конференцию                              |            |
|                                  | Идентификатор конференции                            | $\odot$    |                                      | 857 644 8727                                     | ۲          |
|                                  | Войти по имени персональной ссылки                   |            |                                      | Войти по имени персональной ссылки               |            |
|                                  | OnePlus3                                             |            |                                      | Фамилия /Имя Отчество                            |            |
|                                  | Войти в конференцию                                  |            |                                      | Войти в конференцию                              |            |
| Если вы получили ссылку с пригла | ашением, коснитесь ссылки, чтобы войти в конференцию |            | Если вы получили ссылку с приглашени | ием, коснитесь осылки, чтобы войти в конференцию |            |
| ПАРАМЕТРЫ ВХОДА                  |                                                      |            | ПАРАМЕТРЫ ВХОДА                      |                                                  |            |
| Не подключать звук               |                                                      | (D)        | Не подключать звук                   |                                                  | $\bigcirc$ |
| Выключить мое видео              |                                                      | $\bigcirc$ | Выключить мое видео                  |                                                  | $\bigcirc$ |
|                                  |                                                      |            |                                      |                                                  |            |
|                                  |                                                      |            |                                      |                                                  |            |
|                                  |                                                      |            |                                      |                                                  |            |
|                                  |                                                      |            |                                      |                                                  |            |
|                                  |                                                      |            |                                      |                                                  |            |

В следующем окне в соответствующую строку введите код доступа конференции, выданный вам педагогом (обычно это 12345). После этого станет активной кнопка «*OK*». Нажмите кнопку «*OK*».

| Введите код достуг<br>конференции | <b>та вашей</b> | Введите код доступа вашей конференции |   |
|-----------------------------------|-----------------|---------------------------------------|---|
| Код доступа к                     | онференции      |                                       | ] |
| Отмена                            | ОК              | Отмена ОК                             |   |

Для оптимального качества конференцсвязи Zoom может запросить у вас доступ к камере, микрофону устройства и т.д. Разрешите доступ к этим настройкам.

В окне «Предварительный просмотр видео» выберите способ подключения: с видео или без видео, нажав соответствующую кнопку. Далее в ходе конференции вы также сможете включать или отключать собственное видеоизображение.

| Всегда по             | казывать диалоговое                                     | окно предвар                                    | ительного               |     |
|-----------------------|---------------------------------------------------------|-------------------------------------------------|-------------------------|-----|
| Всегда по<br>просмотр | казывать диалоговое<br>а видео при подключе             | окно предвар<br>нии к видеок«                   | ительного<br>онференци  | и 🌔 |
| Всегда по<br>просмотр | казывать диалоговое<br>а видео при подключе<br>Подключи | окно предвар<br>ении к видеоко<br>пться с видео | ительного<br>онференции | и   |

После того как организатор конференции разрешит принять вам участие, вы становитесь участником текущей конференции, имеете возможность видеть и слышать всех участников конференции, видеть информационный материал, предлагаемый педагогом (при наличии). В примере видео умышленно отключено.

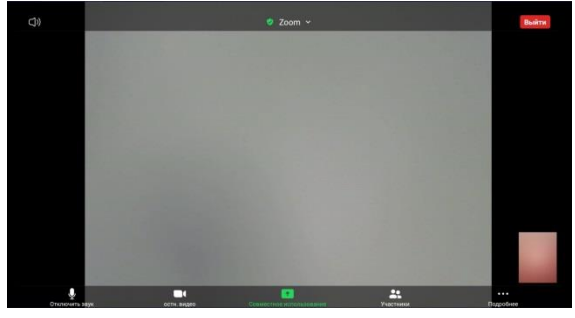

По окончании конференции для выхода из нее нажмите кнопку «*Выйти*» в правом верхнем углу окна. Подтвердите ваш выход из конференции. Вы будете перенаправлены в главное окно программы, где сможете при необходимости принять участие в следующей конференции.

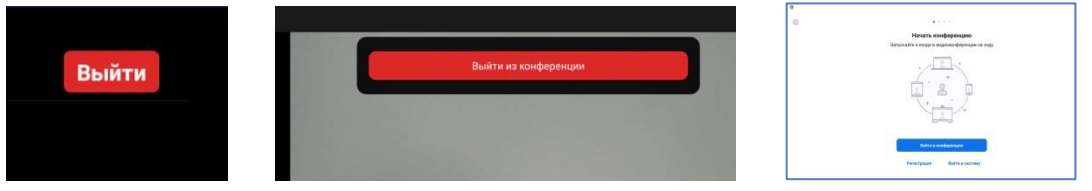

Если организатор конференции (педагог) завершит ее раньше, чем вы выйдете из конференции, вы получите соответствующее автоматическое уведомление. Нажмите кнопку «*ОК*» либо подождите несколько секунд для перенаправления на главную страницу программы.

<u>Интерфейс главного окна приложения Zoom</u> (независимо от устройства, операционной системы и типа установки программы).

В нижней части главного окна конференции располагаются кнопки управления. В данной инструкции мы будем рассматривать только те функции, которые значительным образом влияют на использование программы участником конференции.

<u>Внимание</u>: название и внешний вид кнопок может незначительно различаться в зависимости от типа устройства, операционной системы, текущих обновлений программы, что в целом не влияет на функционал приложения.

1. Кнопка включения/отключения звука. Используется графическая и текстовая подсказка состояния микрофона участника конференции. Режим «вкл/выкл» изменяется путем однократного нажатия на кнопку.

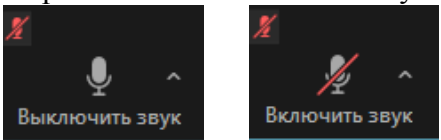

2. Кнопка включения/отключения видеоизображения участника. Используется графическая и текстовая подсказка состояния камеры участника конференции. Режим «вкл/выкл» изменяется путем однократного нажатия на кнопку.

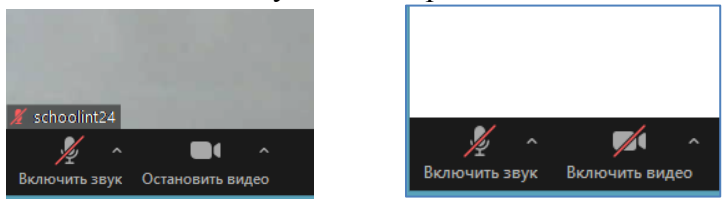

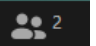

3. Кнопка «Участники» Участники. Позволяет просмотреть поименный перечень участников текущей конференции и состояние подключения их микрофона/камеры.

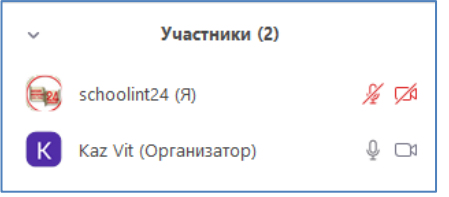

Включение и отключение дополнительного окна «Участники» производится путем нажатия на кнопку «Участники» (или нажатия на кнопку «Закрыть» в дополнительном окне).

4. Кнопка «Чат» чат . Позволяет вести диалог между участниками конференции в текстовом формате.

| ~                                                         | Чат |
|-----------------------------------------------------------|-----|
| От меня <mark>Все:</mark><br>Добрый день.<br>Все в сборе? |     |

Включение и отключение дополнительного окна «*Чат*» производится путем нажатия на кнопку «*Чат*» (или нажатия на кнопку «*Закрыть*» в дополнительном окне).

Для ввода текстового сообщения в нижней части окна «Чат» введите необходимый текст и нажмите кнопку *Enter* (на клавиатуре ПК) или кнопку «Отправить» на вашем устройстве. В этой же части окна отправитель сообщения может из выпадающего списка «Кому:» выбрать получателя(-ей) сообщения. По умолчанию сообщение отправляется всем участникам конференции.

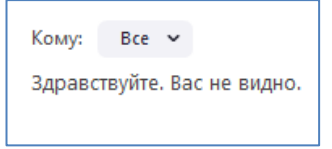

Данная функция, например, может использоваться учеником для задавания дополнительных вопросов педагогу в ходе занятия, не прерывая его выступления. Также педагог может размещать в данной части программы дополнительный материал занятия (домашнее задание и т.п.)

1

5. Кнопка «Демонстрация экрана» <u>Демонстрация экрана</u>. Позволяет участнику конференции (с разрешения организатора конференции) демонстрировать для всех участников дополнительный материал различного формата: текст, рисунок, презентация и т.д. Соответственно каждый участник конференции видит демонстрируемый материал на своем экране как свой собственный. При этом видео участников минимизируется (*на примере – в правой части окна*).

| Confer Capacity Capital Capital Capita | 1 5 6 m (2 · m · A · )<br>1000 · · · | Subsection of Sector 1    | A C A C A C A C A C A C A C A C A C A C | enter - Garanteen      |  |
|----------------------------------------------------------------------------------------------------|--------------------------------------|---------------------------|-----------------------------------------|------------------------|--|
|                                                                                                    | Старославя-<br>низмы                 | Признаки                  | Исконно<br>русские слова                | Признаки               |  |
|                                                                                                    | Врата, глава,<br>брег, млеко         | -ра-, -ла-,<br>-ре-, -ле- | Ворота,<br>голова, берег,<br>молоко     | -оро-, -оло-,<br>-ере- |  |
|                                                                                                    | Вождь,<br>гражданин,<br>рожление     | -жд-                      | Вожак,<br>горожанин,<br>рожать          | -ж-                    |  |
|                                                                                                    | Мощь,<br>пещера                      | -щ-                       | Мочь,<br>Печерск                        | -4-                    |  |
|                                                                                                    | Агнец,<br>единица,<br>юроливый       |                           | Ягненок,<br>один,<br>уродливый          |                        |  |

По окончании демонстрации экрана главное окно возвращается в обычный режим.

6. Переключение видеоизображения между участниками конференции.

Интерфейс программы предусматривает показ видеоизображения одного из участников в увеличенном размере, видео остальных участников при этом минимизируется. При необходимости можно изменять этот режим путем двойного щелчка мыши (на ПК) или однократного нажатия на видео (на смартфоне) того участника, изображение которого вы хотите видеть в увеличенном формате.

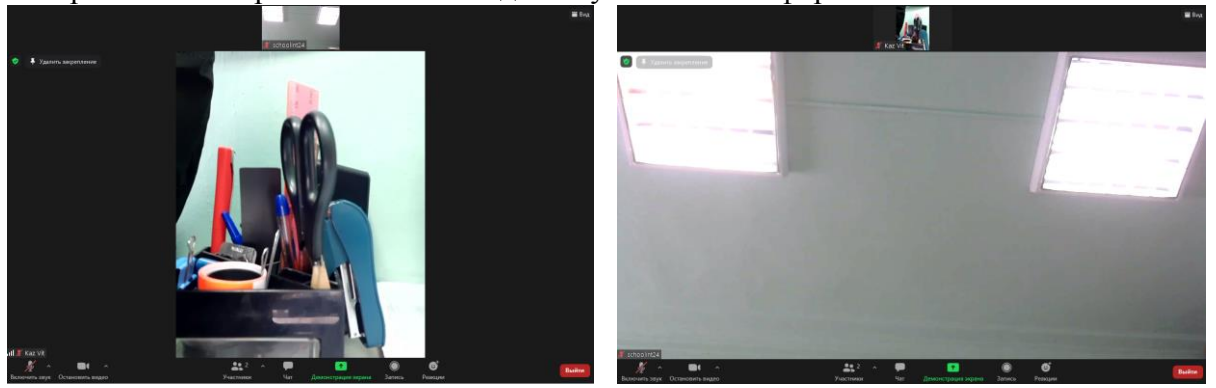

<u>Внимание</u>: при недостатке места на экране устройства (особенно – на мобильных устройствах) часть кнопок скрыта в кнопке «Подробнее» в виде раскрывающегося списка. При нажатии на кнопку «Подробнее» становится доступным весь перечень кнопок, не вошедших на главный экран.

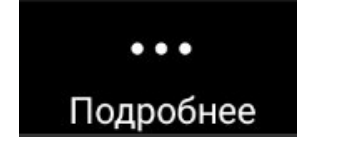

| Отключить звук |  |
|----------------|--|
| Чат            |  |